# **USER'S OPERATING MANUAL FOR ULTRA LOW TEMPERATURE CONTROLLER**

(Models: ULT - 99)

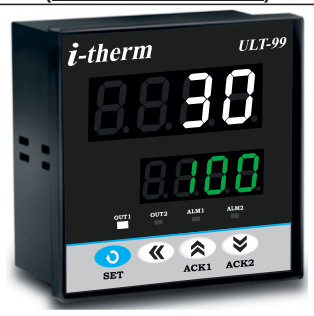

#### ULT - 99 (96 X 96)

# SPECIFICATIONS : -

| <u> </u>                                         |                  |        | <u>10</u>      |                       |              |                       |          |           |
|--------------------------------------------------|------------------|--------|----------------|-----------------------|--------------|-----------------------|----------|-----------|
| 1. <u>DISPLAY TYPE</u> : 8 - Digit 7 segment LED |                  |        |                |                       |              |                       |          |           |
|                                                  |                  | M      | odel no.       | U                     | LT-99        | Display C             | olour    |           |
|                                                  |                  | Displa | ay height (PV) | 0                     | .80"         | White                 | ;        |           |
|                                                  |                  | Displa | ay height (SV) | 0                     | .56"         | Greer                 | ı        |           |
| 2.                                               | STATUS L         | ED'S   | :              | ου                    | T1 : (       | Cascade C             | Jutput   | Status    |
|                                                  |                  |        | (              | วบา                   | r2 : C       | abinet Ou             | tput S   | status    |
|                                                  |                  |        |                | ALN                   | 11 : C       | ascade A              | larm S   | tatus     |
|                                                  |                  |        |                | ALN                   | 12 : C       | abinet Ala            | arm St   | atus      |
| 3.                                               | INPUT            |        |                |                       |              |                       |          |           |
|                                                  | Sensor Inp       | out    | :              | RT                    | D Pt-1       | 00                    |          |           |
|                                                  | Range            |        | :              | Ref                   | er bel       | ow Table.             |          |           |
|                                                  | Sensor           | Type   | Range          | 0                     | Re           | solution              | Acc      | uracy     |
|                                                  | Commilia a l     | T:     | -99.9 ~ 450.0  | 4.07                  |              | 0.1 C                 | <u> </u> | J.3 C     |
|                                                  | Sampling         | Time   |                | 12:                   | o msec       | ;.                    |          |           |
|                                                  | LWC for P        | 1      |                | U. I<br>D. I          | C<br>iltin u | n to 19E m            | 228      |           |
|                                                  | Digital Filt     | 1-100  |                | Би<br>1 ға            | 10 80        |                       | Iax.     |           |
|                                                  | Digital Fill     | er     | •              | 1 10                  | 10 36        |                       |          |           |
| 4                                                | RELAY OU         | ΙΤΡΙΙΤ |                |                       |              |                       |          |           |
|                                                  | Contact Ty       | /ne    |                | N/C                   |              | 1                     |          |           |
|                                                  | Contact R        | ating  |                | 5A                    | @ 250        | VAC or 30             | VDC      |           |
|                                                  | Life Expec       | tancv  |                | > 5                   | .00.00       | 0 operatio            | ns       |           |
|                                                  | Isolation        |        | :              | Inh                   | erent        |                       |          |           |
|                                                  |                  |        |                |                       |              |                       |          |           |
| 5.                                               | SSR DRIV         | E OUT  | PUT            |                       |              |                       |          |           |
|                                                  | Drive Capa       | acity  | :              | 12\                   | / @ 30       | mA.                   |          |           |
|                                                  | Isolation        |        | :              | No                    | n-Isola      | ated.                 |          |           |
|                                                  |                  |        |                |                       |              |                       |          |           |
| 6.                                               | FUNCTION         | 1      |                |                       |              |                       |          |           |
|                                                  | Output 1         |        | :              | Mai                   | in Con       | trol outpu            | t (Fac   | tory Set) |
|                                                  |                  |        |                | 1) R                  | lelay        |                       |          |           |
|                                                  |                  |        | 2              | 2) S                  | SR           |                       |          |           |
|                                                  | Output 2         |        | :              |                       | oinet C      | Dutput (Fa            | ctory    | Set)      |
|                                                  |                  |        |                | 1) R                  | elay         |                       |          |           |
|                                                  | Output 2         |        |                | 2) 3<br>Ala           | SK<br>rm Ou  | tout (Brog            | romm     | abla)     |
|                                                  | (common f        | for    | -              | Ala<br>1)             | liah A       | tput (Frog<br>hsolute | annn     | ablej     |
|                                                  | cabinet &        |        |                | 2) I                  |              | solute                |          |           |
|                                                  | cascade)         |        |                | 2) E<br>3) F          | liah D       | eviation              |          |           |
|                                                  | oucouuo,         |        |                | 4) L                  | ow De        | viation               |          |           |
|                                                  |                  |        | 4              | 5) B                  | and          |                       |          |           |
|                                                  | Control Ac       | tion   | :              | On                    | -Off         |                       |          |           |
|                                                  | Control Mo       | ode    | :              | Co                    | ol           |                       |          |           |
|                                                  |                  |        |                |                       |              |                       |          |           |
| 7.                                               | ENVIRON          | MENTA  | <u>\L</u>      |                       |              |                       |          |           |
|                                                  | Operating Range  |        |                | : 0 ~50°C, 5~90% Rh   |              |                       |          |           |
|                                                  | Storage Humidity |        |                | 959                   | % Rh (       | Non-cond              | ensing   | g)        |
|                                                  |                  |        |                |                       |              |                       |          |           |
| 8.                                               | POWER SI         | UPPLY  | •<br>-         |                       |              |                       |          |           |
|                                                  | Supply Voltage   |        |                | : 90~270VAC, 50/60Hz. |              |                       |          |           |
|                                                  | Consumption      |        |                | : 4W Maximum.         |              |                       |          |           |
| 0                                                | DHAGUUNI         |        |                |                       |              |                       |          |           |
| J.,                                              | THIJUAL          |        |                |                       |              |                       |          |           |

: ABS Plastic

Housing

### INSTALLATION GUIDELINES

- 1. Prepare the cut-out with proper dimension as shown in figure.
- 2. Remove clamp from Controller.
- 3. Push the Timer through panel cut-out and secure the
- Controller in its place by tightening the side clamp.

#### SAFETY INSTRUCTION

#### MECHANICAL

Ambient temperature and relative humidity surrounding the Controller must not exceed the maximum specified limits.

The Controller in its installed state must be protected against

excessive electrostatic or electromagnetic interferences.

#### **ELECTRICAL**

✤ The Controller must be wired as per wiring diagram & it must comply with local electrical regulation.

✤ The Electrical noise generated by switching inductive loads might create momentary Fluctuation in display, latch up, data loss or permanent damage to the instrument. To reduce this use snubber circuit across the load.

#### **TERMINAL CONNECTIONS :**

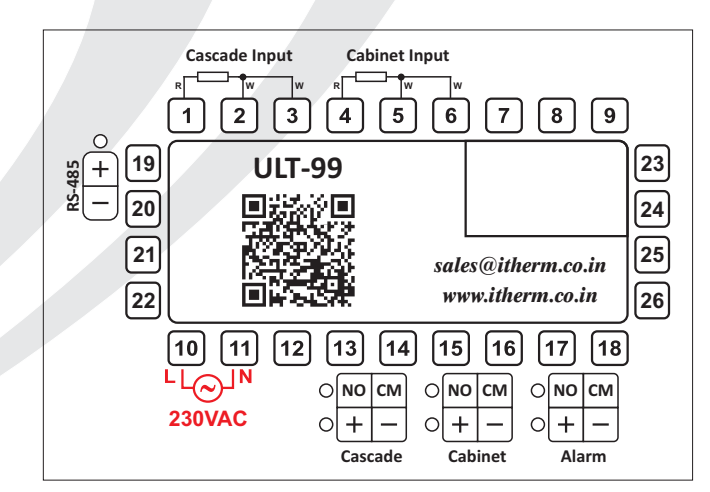

#### **OVER ALL DIMENSIONS & PANEL CUT OUT (IN MM)**

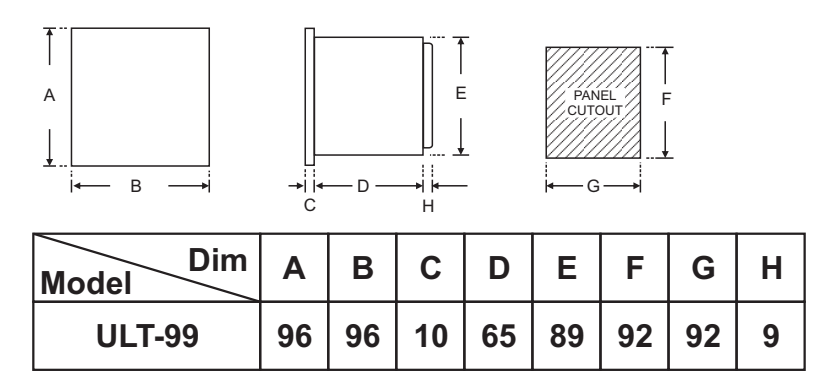

#### OIM ULT-99 V2 Page 1 of 6

# PROGRAMMING

# <u>USER LIST</u> : To access the user list Press & Release SET key once.

| Para<br>Meter                    | Lower<br>Display | Upper<br>Display | Range                                    | Description                                                                                                    | Default |
|----------------------------------|------------------|------------------|------------------------------------------|----------------------------------------------------------------------------------------------------|---------|
| Cabinet<br>Set Point             | 58-6             | 0.0              | LSPL ~ HSPL                              | User can change the SP1 value using UP/ DOWN and SHIFT keys.<br>Holding the key will change the value at a faster rate. Press SET key to<br>store the desired value. | 0.0°C   |
| Cascade<br>Alarm<br>Set<br>Point | RSP.H            | 0.0              | LSPL ~ HSPL<br>-99 to +99°C<br>2 to 99°C | This parameter is prompted if AL.SP is Enable & output 2 is configured as (1) Alarm (High/Low) mode.<br>(2) As a deviation alarm mode.<br>(3) As a band alarm.       | 0.0°C   |
| Cabinet<br>Alarm<br>Set<br>Point | RSP.L            | 0.0              | LSPL ~ HSPL<br>-99 to +99°C<br>2 to 99°C | This parameter is prompted if AL.SP is Enable & output 2 is configured as (1) Alarm (High/Low) mode.<br>(2) As a deviation alarm mode.<br>(3) As a band alarm.       | 0.0°C   |

# **<u>CONTROL LIST</u>** : To enter in this mode press SET & DOWN key simultaneously for 3 sec.

| Para<br>Meter                  | Lower<br>Display | Upper<br>Display | Range                 | Description                                                                                                    | Default |
|--------------------------------|------------------|------------------|-----------------------|----------------------------------------------------------------------------------------------------|---------|
| Lock<br>Code                   | LOCY             |                  | 1 ~ 9999              | Set this parameter to 15 (Default LOCK CODE) to access Control List.<br>User has a choice to set different Lock Code via USER LOCK CODE in<br>Config. List.                                                                                                    | 15      |
| Cascade<br>Delay<br>Time       | 97 77H           | 90               | 0<br>to<br>500 sec    | It sets the main output restart time where O/P once turned OFF will turn<br>ON only after restart time, regardless difference between PV & SP in Heat<br>or Cool mode. If set to '0', O/P will be switched without delay. Also, Delay<br>will be applicable in case of every power ON. | 90      |
| Cascade<br>Hysterisis          | <u> </u>         | 6.0              | 0.1<br>to<br>100.0 °C | It sets the dead band between ON & OFF switching of the Output. Larger value of hysterisis minimize the number of ON-OFF operation of load. This increases life of actuators like contactors but also produces large errors (between PV & SV).                                         | 0.2     |
| Cabinet<br>Delay<br>Time       | 97 77            | 90               | 0<br>to<br>500 Sec.   | It sets the main output restart time where O/P once turned OFF will turn<br>ON only after restart time, regardless difference between PV & SP in Heat<br>or Cool mode. If set to '0', O/P will be switched without delay. Also, Delay<br>will be applicable in case of every power ON. | 90      |
| Cabinet<br>Hysterisis          | <u> HYSL</u>     | 5.0              | 0.1<br>to<br>100.0 °C | It sets the dead band between ON & OFF switching of the Output. Larger value of hysterisis minimize the number of ON-OFF operation of load. This increases life of actuators like contactors but also produces large errors (between PV & SV).                                         | 0.2     |
| Cascade<br>Alarm<br>Hysterisis | <u>849</u> 4     | <u></u>          | 0.1<br>to<br>100.0 °C | It sets the dead band between ON & OFF switching of the Output. Larger value of hysterisis minimize the number of ON-OFF operation of load.This increases life of actuators like contactors but also produces large errors (between PV & SV).                                          | 0.2     |
| Cabinet<br>Alarm<br>Hysterisis | <u>AHYL</u>      | [5.0]            | 0.1<br>to<br>100.0 °C | It sets the dead band between ON & OFF switching of the Output. Larger value of hysterisis minimize the number of ON-OFF operation of load.This increases life of actuators like contactors but also produces large errors (between PV & SV).                                          | 0.2     |

# **CONFIGURATION LIST :**

(1) To enter in this mode, Press and hold SET & UP key simultaneously for 3 sec.
(2) Press UP or DOWN key to scroll between parameter options.
(3) Press SET key to store the current parameter & move on to the next parameter.

| Para<br>Meter            | Lower<br>Display | Upper<br>Display    | Description                                                                                                    | Default  |
|--------------------------|------------------|---------------------|----------------------------------------------------------------------------------------------------|----------|
| Lock<br>Code             | L 0 C P          |                     | Set this parameter to 15 (Default LOCK CODE) to access Config. List.<br>User has a choice to set different Lock Code between 1 to 9999 via USER<br>LOCK CODE in Config. List.                                                                                                    | 15       |
| Cascade<br>Offset        | 0F <u>5</u> .H   | 0.0                 | Function of this parameter is to add/subtract a constant value to the measured PV to obtain final PV for control applications. This parameter value can be altered : (i) To compensate for known thermal gradient. (ii)To match the display values with another recorder or indicator measuring the same PV.       | 0.0 °C   |
| Cascade<br>Filter        | FLE.H            | 3                   | The controller is equipped with an adaptive digital filter which is used to filter out any extraneous pulses on the PV. The filtered PV Value is used for all PV dependent functions. If the PV signal is fluctuating due to noise, increase the filter time constant value.                                       | 3        |
| Lower<br>SP<br>Limit     | L 5 P L          | 10.0                | Sets the minimum limit for set point adjustment. It can be set from minimum specified range of selected sensor to HSPL value.                                                                                                    | 10.0 °C  |
| Higher<br>SP<br>Limit    | KSPL             | - 90.0              | Sets the maximum limit for set point adjustment. It can be set from LSPL value to maximum specified range of selected sensor.                                                                                                    | -90.0 °C |
| Cabinet<br>Offset        | 0F <u>5</u> .L   | 0.0                 | Function of this parameter is to add/subtract a constant value to the measured PV to obtain final PV for control applications. This parameter value can be altered :<br>(i) To compensate for known thermal gradient.<br>(ii)To match the display values with another recorder or indicator measuring the same PV. | 0.0 °C   |
| Cabinet<br>Filter        | FLE.L            | 3                   | The controller is equipped with an adaptive digital filter which is used to filter out any extraneous pulses on the PV. The filtered PV Value is used for all PV dependent functions. If the PV signal is fluctuating due to noise, increase the filter time constant value.                                       | 3        |
| Cabinet<br>Set<br>Point  | 5P-L             | Enbl<br>V ^<br>d5bl | If Enabled, User can View & edit the Set point (SP1) in USER list.<br>If disabled, User can not View or edit Set Point (SP1) in USER list.                                                                                                    | Enable   |
| Cascade<br>Set Point     | 5P-X             | 0.0                 | User can change the SP1 value using UP/ DOWN and SHIFT keys. Holding the key will change the value at a faster rate. Press SET key to store the desired value.                                                                                                    | 0.0°C    |
| Cascade<br>Alarm<br>Type | <u>8F 7</u> .H   |                     | Low Alarm : OP2 activates when PV <sp2.<br>OUTPUT-2 ON OUTPUT-2 OFF OUTPUT-2 OFF OUTPUT-2 ON <math>\rightarrow</math> PV<br/>SP2</sp2.<br>                                                                                                    | Low      |

| Para<br>Meter               | Lower<br>Display | Upper<br>Display        | Description                                                                                                    |        |  |
|-----------------------------|------------------|-------------------------|----------------------------------------------------------------------------------------------------|--------|--|
| Cascade<br>Alarm<br>Type    | <u>857</u> H     | H .du<br>V A            | High Deviation Alarm : OP2 activates when PV is greater than SP1 ± set         deviation value         SP1         OUTPUT OFF         OUTPUT OFF     <                                                                                                    | Low    |  |
| Cascade<br>Alarm<br>Logic   | <u>81 G.H</u>    | d ir                    | If this parameter is set as 'Direct', Relay/SSR energizes under Alarm condition & remains De-energized otherwise. 'Direct' setting is generally used for Audio/Visual Alarm Output.<br>If this parameter is set as 'Reverse', Relay/SSR De-energizes under Alarm condition & remains energized otherwise. 'Reverse' setting is generally used for tripping the process under Alarm condition.                                                                                                    | Direct |  |
| Cascade<br>Alarm<br>Inhibit | <u> 8 144</u>    | ¥£5<br>▼ ^<br>∩0        | This parameter can be used to inhibit (suppress) the Alarm activation upon power-up conditions by setting the parameter value to 'YES". From Power-up, the Alarm system remains disabled until PV is found with in the limits.<br>If Alarm activation is desired even under Power-up condition, Set this parameter value to 'NO'.                                                                                                    | No     |  |
| Cascade<br>Alarm<br>Ack.    | <u>86 M.H</u>    | AUED<br>>               | Once Alarm is activated, user has following three options to de-activate it.<br>When PV falls within the programmed limits, Alarm will be de-activated automatically.<br>Once Alarm is activated, it remains activated until manually acknowledged by UP key.<br>Once Alarm is activated, it can be de-activated either by pressing UP key or when PV falls within the alarm limits.                                                                                                    | Auto   |  |
| Cabinet<br>Alarm<br>Type    | AF AT            | LOY<br>VA<br>HIGH<br>VA | Low Alarm : OP2 activates when PV <sp2.<br>OUTPUT-2 ON<br/>SP2→<br/>(Direct acting) OUTPUT-2 OFF<br/>(Direct acting) (Reverse acting)<br/>High Alarm : OP2 activates when PV&gt;SP2.<br/>OUTPUT-2 OFF<br/>SP2→<br/>(Direct acting) (Reverse acting)<br/>Low Deviation Alarm : OP2 activates when PV is less than SP1 ± set deviation<br/>value<br/>Sp1 on output OFF<br/>OUTPUT ON<br/>SP2 → PV<br/>SP2 → PV<br/>SP2 → COUTPUT OFF<br/>OUTPUT ON<br/>SP2 → PV<br/>SP2 → COUTPUT OFF<br/>OUTPUT ON<br/>SP2 → PV<br/>SP2 → COUTPUT OFF<br/>OUTPUT ON<br/>OUTPUT ON<br/>SP2 → PV<br/>SP2 → PV</sp2.<br> | Low    |  |

4

| Parameter                   | Lower<br>Display | Upper<br>Display                                          | Description                                                                                                    |        |  |  |
|-----------------------------|------------------|-----------------------------------------------------------|----------------------------------------------------------------------------------------------------|--------|--|--|
| Cabinet<br>Alarm<br>Type    | <u>8577</u>      | H .du<br>V A                                              | High Deviation Alarm : OP2 activates when PV is greater than SP1 ± setdeviation valueSP1 $\stackrel{+Ve}{dev}$ OUTPUT OFFOUTPUT OFFOUTPUT ONPVOUTPUT ONOUTPUT OFFOUTPUT ONOUTPUT OFFVe<br>devSP2 $\stackrel{+Ve}{dev}$ OUTPUT OFFOUTPUT ONOUTPUT OFFVe<br>devSP2 $\stackrel{+Ve}{dev}$ OUTPUT OFFOUTPUT ONOUTPUT OFFOUTPUT OFFOUTPUT ONOUTPUT OFFSP2<br>(Direct acting)PVSP2<br>(Reverse acting)Band Alarm<br>direction.SP1<br>(OUTPUT OFF OUTPUT ON<br>SP2<br>(Direct acting)PVSP2<br>(Direct acting)PVSP1<br>(SP2<br>SP2<br>SP2<br>(Direct acting)OUTPUT OFF OUTPUT ON<br>(SP2<br>SP2<br> | Low    |  |  |
| Cabinet<br>Alarm<br>Logic   | AL <u>G</u> L    | d Ir<br><b>&gt; ^</b><br>r E u                            | If this parameter is set as 'Direct', Relay/SSR energizes under Alarm condition & remains De-energized otherwise. 'Direct' setting is generally used for Audio/Visual Alarm Output.<br>If this parameter is set as 'Reverse', Relay/SSR De-energizes under Alarm condition & remains energized otherwise. 'Reverse' setting is generally used for tripping the process under Alarm condition.                                                                                                    | Direct |  |  |
| Cabinet<br>Alarm<br>Inhibit | A IHL            | ¥£5<br>▼ ^<br>∩0                                          | This parameter can be used to inhibit (suppress) the Alarm activation upon power-up conditions by setting the parameter value to 'YES". From Power-up, the Alarm system remains disabled until PV is found with in the limits.<br>If Alarm activation is desired even under Power-up condition, Set this parameter value to 'NO'.                                                                                                    | No     |  |  |
| Cabinet<br>Alarm<br>Ack.    | <u> </u>         | RUED<br>>                                                 | Once Alarm is activated, user has following three options to de-activate it.<br>When PV falls within the programmed limits, Alarm will be de-activated automatically.<br>Once Alarm is activated, it remains activated until manually acknowledged by UP key.<br>Once Alarm is activated, it can be de-activated either by pressing UP key or when PV falls within the alarm limits.                                                                                                    | Auto   |  |  |
| Device<br>ID<br>Number<br>1 | ıd-1             |                                                           | Set device id for communication.<br>Range:- 1 to 9999<br><b>Note :-</b> This device id is for Temperature.                                                                                                    | 1      |  |  |
| Device<br>ID<br>Number<br>2 | rq - 5           | 5                                                         | This is a VIEW ONLY parameter. This device id is for Humidity. The device id for humidity will be the very next id after temperature device id.                                                                                                    | 2      |  |  |
| Baud<br>Rate                | 6803             | 9600<br>><br>1920<br>><br>3 125<br>><br>3840<br>><br>1680 | By this parameter user can select baud rate for communication purpose.                                                                                                    | 9600   |  |  |

| Parameter                      | Lower<br>Display | Upper<br>Display                                           | Description                                                                                                    |         |
|--------------------------------|------------------|------------------------------------------------------------|----------------------------------------------------------------------------------------------------|---------|
| Parity                         | PAr              | n_8;<br>~ ~<br>~ ~<br>~ ~<br>~ ~<br>~ ~<br>~ ~<br>~ ~<br>~ | By this parameter user can select parity for communication purpose.                                                                                                    | 0_81    |
| RS-485<br>response<br>interval | נהצט             |                                                            | Widen the time interval of receving response ( Set value x 20 ms)                                                                                                    | 1(20ms) |
| Lower<br>Display<br>Message    | LJSP             | E DGL                                                      | By pressing DOWN key, Lower display will Toggle between SP-L, ASP.H ,<br>ASP.L.<br>By this parameter Lower display will only show the SP-L value.<br>By this parameter Lower display will only show the Input type.   | SP      |
| User<br>Lock<br>Code           | ULOC             | 15                                                         | Default USER LOCK CODE is 15 to access Control & Configuration List.<br>User has a choice to set its own USER LOCK CODE between 1 to 9999, this is to<br>prevent unauthorized access of Control & Configuration List. | 15      |

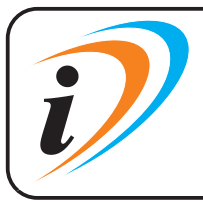

Mfgd by: Innovative Instruments & Controls LLPUnit no 101- 105, Patel Industrial Estate, Building No.5, Near Range office,<br/>Gauraipada, Vasai East, Palghar, Maharashtra 401208.<br/>Sales : +91-8591939916 / 17 / +91-8655832205<br/>Support : +91-7208897610<br/>E-mail : sales@itherm.co.inWebsite : www.itherm.co.in

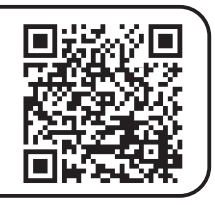

6